ハローワークをご利用中の方の求職者マイページ開設 (スマートフォン操作イメージ 1/2)

| ソローワーク         インターネットサービス         トップページ         求職者マイページにログイン         求人情報検索         マイページを開設して求職申込み         ハローワークをご利用中の方のマイページ開設                                                                                                    | ハローワークの窓口で求職登録とアカウント(メールア                                                                                                    |
|----------------------------------------------------------------------------------------------------|----------------------------------------------------------------------------------------------------|
| 内ローワークをご利用中の方のマイケージ開設は、ハローワークで事前にアカウント登録を行う必要がありますので、まずはハローワークにご相談ください。 成職氷河期世代向け支援メニュー パローワーク パローワーク パローワーク パローワーク パローローク パローローク パローク パロク パローク パローク パローク パローク パローク | <u>ドレス)登録の手続きを完了している方</u> が、<br>求職者マイページを開設するためのページです。                                                                                                    |
| プライバシーポリシー         ********         *********         **********         **********         ************************************                                                                                                    | <ul> <li>「求職者マイページ利用規約確認」画面が表示されます。</li> <li>□ プライバシーポリシーとマイページ利用規約を確認し、<br/>"「プライバシーポリシー」「マイページ利用規約」に<br/>同意します"に<u>チェック</u>を付けます<br/>※それぞれ最後までご覧いただくとチェックを付けられます。</li> <li>□ 次へ進む ボタンをクリックします。</li> </ul> |

1

ハローワークをご利用中の方の求職者マイページ開設 (スマートフォン操作イメージ 2/2)

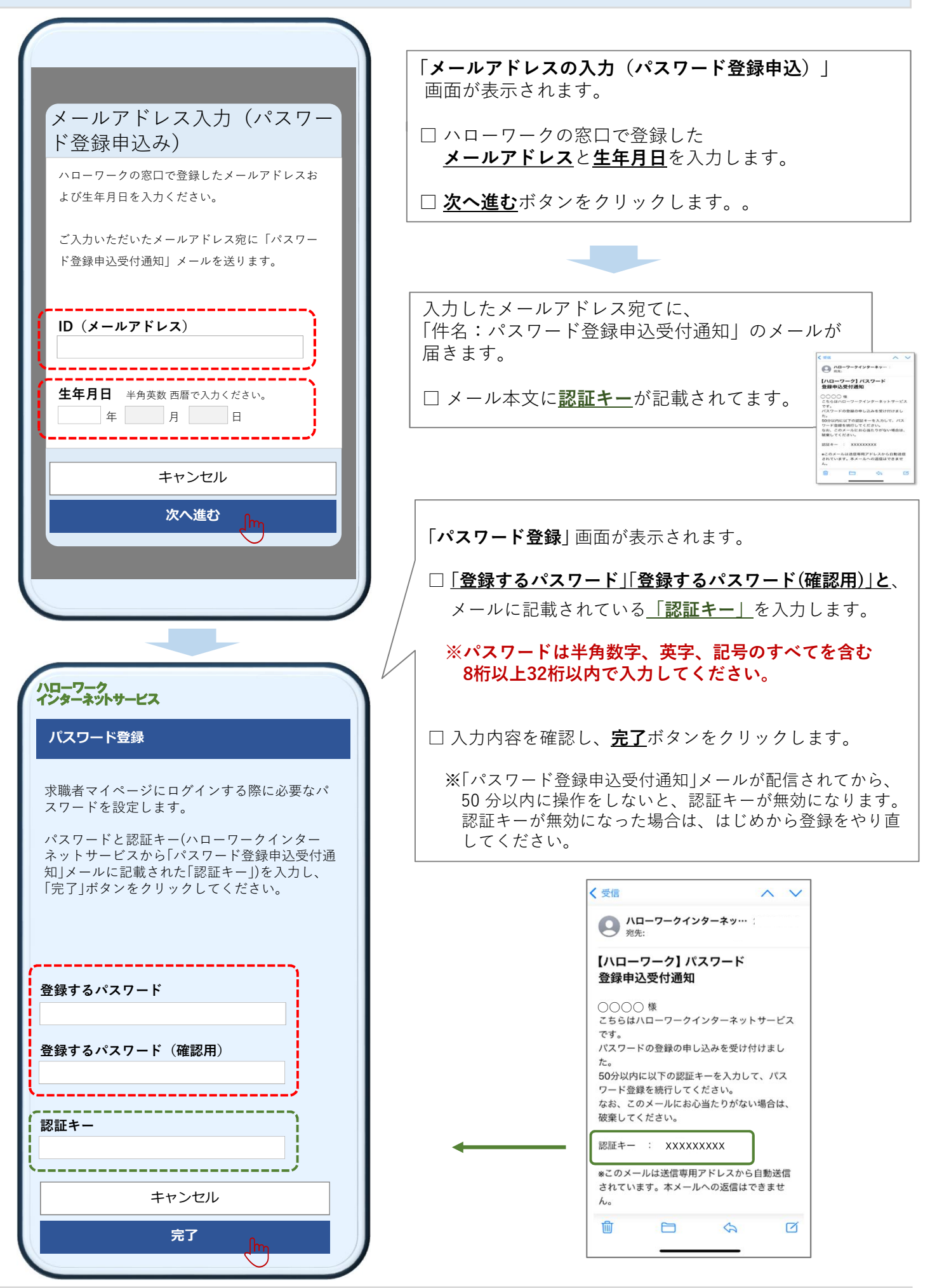